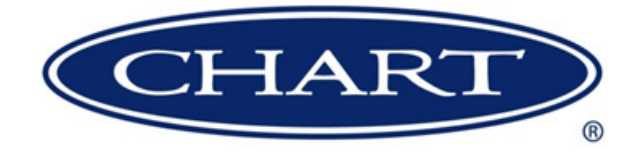

# **Quick Start Guide**

*Cyl-Tel*<sup>®</sup> & *Tank-Tel*<sup>®</sup> *Liquid Level Gauges* 

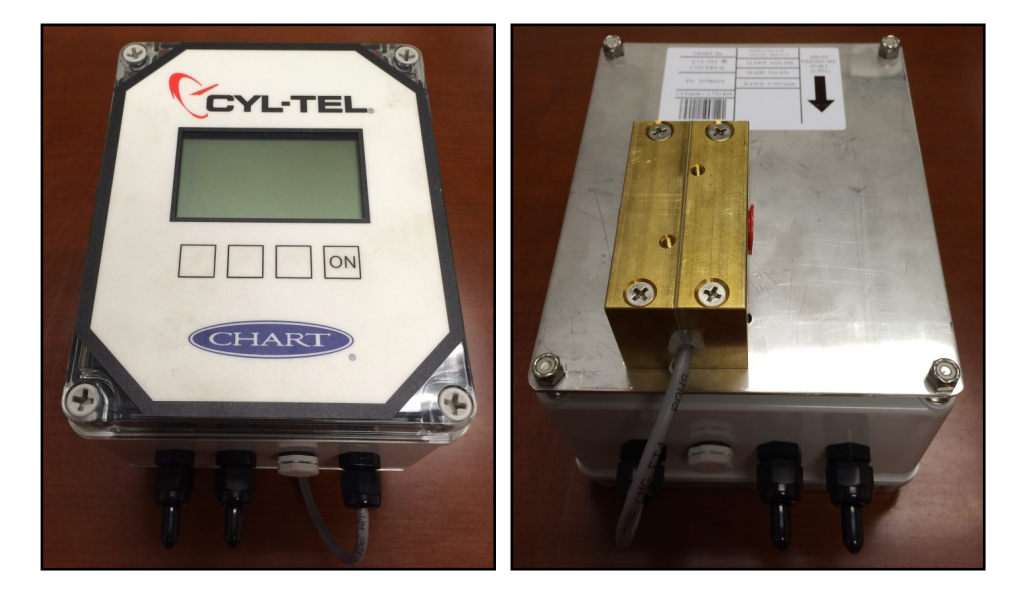

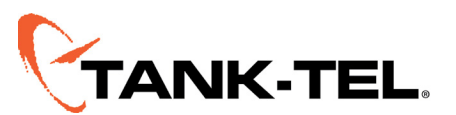

Designed and Built by:

Chart Inc.

407 7th Street NW New Prague, MN 56071 USA (800) 400-4683

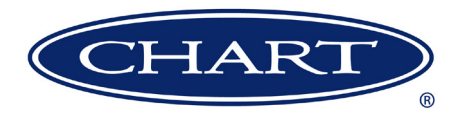

# Contents

| Revision Log                               | <br> | <br> | <br> | iv  |
|--------------------------------------------|------|------|------|-----|
| Preface                                    | <br> | <br> | <br> | 1   |
| General                                    | <br> | <br> | <br> | 1   |
| Highlights                                 | <br> | <br> | <br> | 1   |
| Quick Start Guide                          | <br> | <br> | <br> | 1   |
| Terms                                      | <br> | <br> | <br> | 2   |
| Acronyms / Abbreviations                   | <br> | <br> | <br> | 2   |
| Instructions                               | <br> | <br> | <br> | 3   |
| Installation.                              | <br> | <br> | <br> | 3   |
| Initial Setup                              | <br> | <br> | <br> | 3   |
| ON Button.                                 | <br> | <br> | <br> | 3   |
| Keypad Use                                 | <br> | <br> | <br> | 3   |
| Cyl-Tel/Tank-Tel Quick Start Guide         | <br> | <br> | <br> | 4   |
| First Time Setup ('NO TANK SET' displayed) | <br> | <br> | <br> | 4   |
| DP Sensor (selecting correct sensor type)  | <br> | <br> | <br> | 4   |
| Setting DP Zero.                           | <br> | <br> | <br> | 5   |
| Setting Correct Saturation Pressure        | <br> | <br> | <br> | 5   |
| Custom Tank Setup                          | <br> | <br> | <br> | 5   |
| Troubleshooting                            | <br> | <br> | <br> | 6   |
| Standard MicroBulk Tank List               | <br> | <br> | <br> | 8   |
| Cvl-Tel/Tank-Tel Sensor Names              | <br> | <br> | <br> | . 9 |
| Differential Pressure Sensors              | <br> | <br> | <br> |     |
| Gauge Pressure Sensors                     | <br> | <br> | <br> | 9   |

### **Revision Log**

| <b>Revision Level</b> | Date       | Description                                                                   |
|-----------------------|------------|-------------------------------------------------------------------------------|
| В                     | 07/15/2014 | Reformat with new layout and update to include Gen 4.                         |
| С                     | 10/06/2014 | Add Sensor Names section                                                      |
| D                     | 04/10/2015 | Update information in #5 of DP Sensor (Selecting correct sensor type) section |
| E                     | 08/26/2015 | Update with information for Gen 5                                             |
|                       |            |                                                                               |

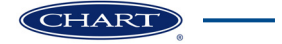

## Preface

#### General

The Cyl-Tel & Tank-Tel Liquid Level Gauges are digital electronic level gauges. The gauge has been updated to Gen 5 to include the latest in electronic and differential pressure measurement technologies. The new design includes accurate liquid level reading using differential pressure, a graphical display, and a simplified logic with nine selectable units of measure that eliminate the need for lookup charts. The Cyl-Tel & Tank-Tel gauges are telemetry-ready with built-in outputs which eliminate the need for additional boards and is completely compatible to most current telemetry system requirements.

#### **Highlights**

- Improves customer readability by eliminating calibration charts
- Programmable to tank model or by tank geometry
- Telemetry-ready outputs compatible with many systems
- Standard Pulse, and 4-20 mA output signals for level and pressure (if pressure is equipped)
- Power: Battery (2 x 1.5V Long Life Lithium) powered or optional 12Vdc adapter (for continuous power)
- Improved readability with a graphical display
- Built-in additional analog input port (0-5V) for optional pressure sensor connection

#### **Quick Start Guide**

This Cyl-Tel & Tank-Tel Quick Start Guide is designed to be used in conjunction with PN 20544482 Cyl-Tel & Tank-Tel Product Manual. If there are any questions regarding the operation of the Cyl-Tel/Tank-Tel gauge, contact Chart's Technical Service at 1-800-400-4683.

To obtain a complete installation and user manual, please scan QR code or go to: <u>www.chartparts.com</u> and click on Manuals, then MicroBulk, then <u>PN 20544482 Cyl-Tel & Tank-Tel Product Manual</u>.

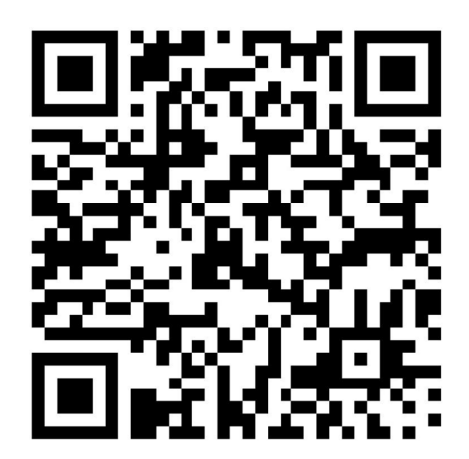

#### Terms

Throughout this quick start guide safety precautions will be designated as follows:

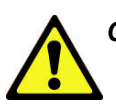

# *Caution! Description of a condition that can result in equipment or component damage.*

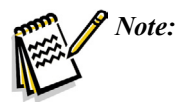

A statement that contains information that is important enough to emphasize or repeat.

#### Acronyms / Abbreviations

The following acronyms / abbreviations are used throughout this manual:

| Ar              | Argon                               |
|-----------------|-------------------------------------|
| CO <sub>2</sub> | Carbon Dioxide                      |
| N <sub>2</sub>  | Nitrogen                            |
| $O_2$           | Oxygen                              |
| PB              | Pressure Builder                    |
| PSID            | Pounds per Square Inch Differential |

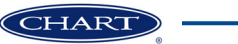

## Instructions

#### Installation

The Cyl-Tel/Tank-Tel Liquid Level Gauge has a maximum operating differential pressure of 29 psid. In order to protect the sensor from damage, ensure that the equalization valve is in the 'EQUALIZATION SERVICE' position before removing or installing a Cyl-Tel/Tank-Tel Gauge onto a Chart tank. If the valve is not in equalization then the diaphragm in the sensor can be permanently damaged. Refer to the user manual for more information.

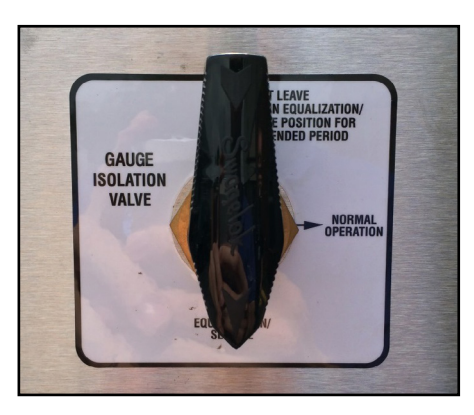

tank's liquid level and pressure (pressure display is optional). Once the unit is on and the level is displayed, holding the 'ON' button for 15 seconds will access the Cyl-Tel/Tank-Tel Gauge setup menus.

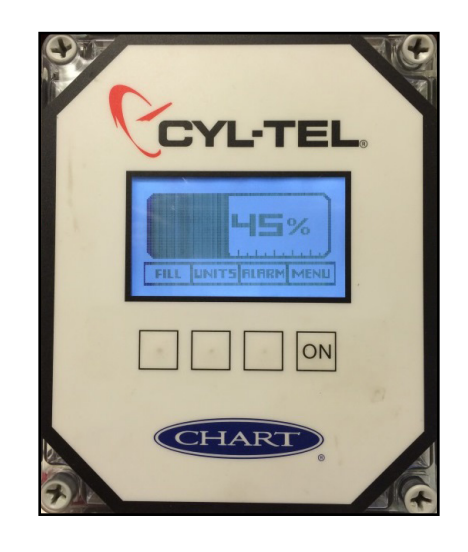

#### **Initial Setup**

Upon receiving, the Cyl-Tel/Tank-Tel Gauge will look one of two ways. If it has been setup at the factory it will show 0% (left). If it has not been setup it will show a sad face (right).

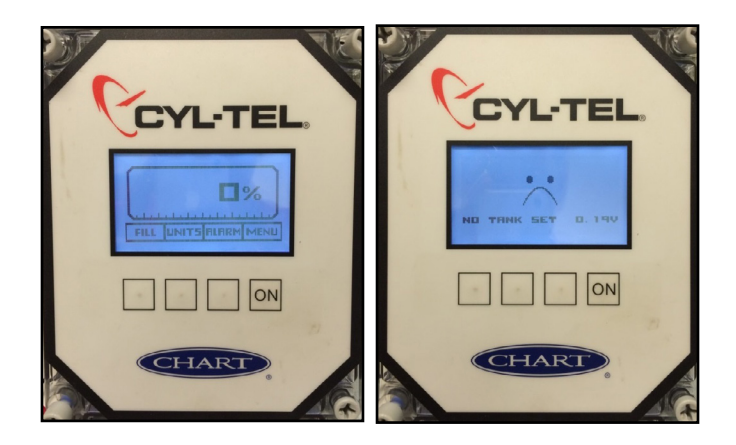

If "NO TANK SET" is displayed, refer to First Time Setup in this guide.

#### **ON Button**

Pressing the 'ON' button will turn the Cyl-Tel/Tank-Tel Gauge display on and run through the startup diagnostics and tests. When the test is complete the screen will display the

#### Keypad Use

There are four buttons on the Cyl-Tel/Tank-Tel Gauge face. Each one has a different purpose. Each button performs the operation of the text box above the button on the screen.

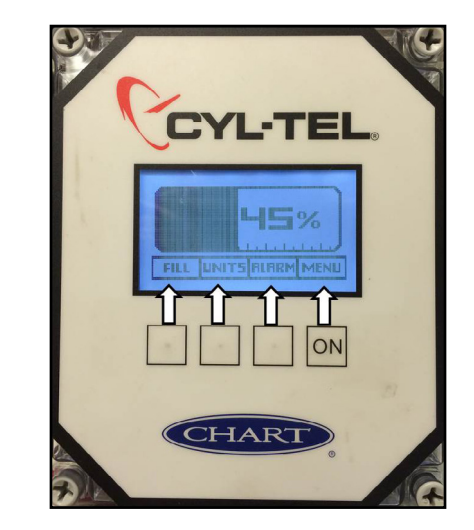

FILL - This button will lock the display on for 15 minutes.

UNITS - This button will toggle the different units available.

**ALARMS** - This button will toggle the display of any setup alarms on and off. It will not clear any alarms.

**MENU** - When on, holding this button for 15 seconds will allow the user to enter the 'MAIN MENU' for the gauge.

#### Cyl-Tel/Tank-Tel Quick Start Guide

# First Time Setup ('NO TANK SET' displayed)

- 1. Press and release the 'ON' button to turn on the gauge display.
- 2. Hold the 'ON' button for 10-15 seconds to access the menu. The screen will read "PLEASE WAIT".
- 3. Once the 'ON' button is held long enough, the "SETUP STD TANK" screen will ask you to select a standard tank. Use the up/down arrow buttons to select from the tank on the tanks list. To set up a custom tank select the first tank on this screen as you will need to access the custom tank menu to change the tank dimensions.
- 4. With the correct tank highlighted, press the 'NEXT' button to select this tank. Press the 'NEXT' button again to move to the next screen.
- 5. Set the contents of the tank by pressing the up/down arrow buttons. The options for the contents are Nitrogen  $(N_2)$ , Oxygen  $(O_2)$ , Argon (Ar), Carbon Dioxide  $(CO_2)$  and Nitrous Oxide  $(N_2O)$ . When the correct contents are highlighted, press the 'NEXT' button to move to the next screen.
- 6. If the default units of display are "%" you are finished. You can press the 'EXIT' button and can skip to step 10.
- 7. To read the level in units other than "%" highlight the "TANK UNITS" option in the menu and press the 'NEXT' button.
- 8. The currently selected units will appear on the left side of the screen. Use the up/down arrows to change the units.
- 9. When the desired units are displayed press the 'NEXT' button to proceed.
- 10. At this point you are done setting up the tank. To exit press the 'EXIT' button. A SETTINGS CHANGED notification will appear on the left side of the screen. The unit is asking you if you would like to save the new settings. Press the 'SAVE' button at the bottom of the screen to save the settings and return you to the main menu.
- 11. If you do not need to or have already set the DP zero for the unit you can skip to step 16.
- 12. Using the up/down arrow buttons highlight the "DP ZERO" option on the main menu.
- 13. Make sure the equalization valve is open or set to

equalization/service.

- 14. Press the 'NEXT' button to display the current DP ZERO along with the new DP ZERO on the left side of the screen.
- 15. Press the 'NEXT' button to accept the new DP ZERO.
- 16. At this point the unit should be fully setup. Press the 'EXIT' button to exit to the main display.
- 17. A SETTINGS CHANGED notification will appear on the left side of the screen. The unit is asking if you would like to save the new settings. Press the 'SAVE' button on the bottom of the screen.

#### DP Sensor (selecting correct sensor type)

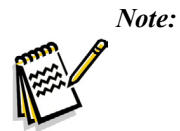

- The gauge can come with a variety of different sensors depending on the range needed for the tank. To ensure an accurate reading the correct sensor must be chosen.
- Note:

Changing the sensor type also resets the DP Zero setting. Upon changing the DP Sensor type remember to follow the DP Zero procedure.

- 1. Press and release the 'ON' button to turn on the gauge display.
- 2. To access the menu hold the 'ON' button for 10-15 seconds. The screen will read "PLEASE WAIT".
- 3. Once the 'ON' button has been held long enough the MAIN MENU will display with the "SET TANK" option highlighted.
- 4. Use the arrow buttons to highlight the "DP SENSOR" option in the MAIN MENU.
- 5. Press the 'NEXT' button to change the DP SENSOR.
- 6. Use the arrow buttons to cycle through the DP Sensors. To determine which DP Sensor to select look for a white label on either the back or top of the enclosure. Refer to the table at the end of this guide to help you determine which DP Sensor you should be using.
- 7. Once the correct DP Sensor is highlighted press the 'NEXT' button to select.

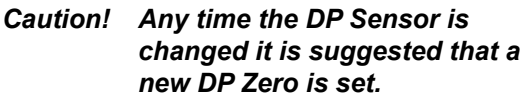

Instructions 5

8. Use the arrow buttons to highlight the "DP ZERO" option in the MAIN MENU.

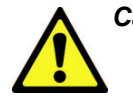

Caution! Make sure the Equalization Valve is open or set to equalization/ service before setting the DP ZERO!

- 9. Press the 'NEXT' button to display the current and new DP ZERO.
- 10. Press the 'NEXT' button again to accept the new DP ZERO. If you think the number is wrong press the 'EXIT' button to cancel the new DP ZERO.
- 11. At this point you are done. Press the 'EXIT' button to leave the MAIN MENU. The unit will inform you the SETTINGS CHANGED. Press the 'SAVE' button to save the new settings.
- 12. Close the equalization valve or rotate the isolation valve back into normal operation.

#### Setting DP Zero

- 1. Press and release the 'ON' button to turn on the gauge display.
- 2. To access the menu hold the 'ON' button for 10-15 seconds. The screen will read "PLEASE WAIT".
- 3. Once the "ON" button has been held long enough the MAIN MENU will display with the "SET TANK" option highlighted.
- 4. Use the arrow buttons to highlight the "DP ZERO" option in the MAIN MENU.

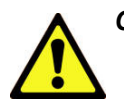

Caution! Make sure the Equalization Valve is open or set to equalization/service before setting the DP ZERO!

- 5. Press the 'NEXT' button to display the current and new DP ZERO.
- 6. Press the 'NEXT' button to accept the new DP ZERO. If you think the number is wrong press the 'EXIT' button to cancel the new DP ZERO.
- 7. At this point you are done. Press the 'EXIT' button to leave the MAIN MENU. The unit will inform you that the SETTINGS CHANGED. Press the 'SAVE' button to save the new settings.
- 8. Close the equalization valve or rotate the isolation valve back into normal operation.

#### Setting Correct Saturation Pressure

- 1. Press and release the 'ON' button to turn on the gauge display.
- 2. To access the menu hold the 'ON' button for 10-15 seconds. The screen will read "PLEASE WAIT".
- Once the "ON" button has been held long enough the MAIN MENU will display with the "SET TANK" option highlighted.
- 4. Use the arrow buttons to highlight the "SET CUSTOM" option. Press the 'NEXT' button to proceed.
- 5. "SETUP CUSTOM TANK" will appear with the "LENGTH" option highlighted.
- 6. Use the arrow buttons to navigate to the "PRESSURE" option and press the 'NEXT' button.
- 7. The word "SELECT" on the upper left side of the screen will disappear. You are now able to change the saturation pressure.
- 8. Use the Up/Down arrow buttons to change the saturation pressure of the currently selected tank.
- 9. Once the desired saturation pressure is set, press the 'NEXT' button to select the option. Press the 'EXIT' button to exit the menu.
- 10. The unit will ask if you would like to save changes. Press the 'SAVE' button to proceed out of the menu.
- 11. The unit will back out to the MAIN MENU. Press the 'EXIT' button again to exit the MAIN MENU.

#### **Custom Tank Setup**

- 1. Press and release the 'ON' button to turn on the gauge display.
- 2. To access the menu hold the 'ON' button for 10-15 seconds. The screen will read "PLEASE WAIT".
- 3. Once in the MAIN MENU use the arrow buttons to highlight the "SET CUSTOM" option and press the 'NEXT' button to advance to the next screen.
- 4. This is the custom tank setup menu. The first option to input is the overall length of the inner vessel. To enter this length press the 'NEXT' button.
- 5. When the 'NEXT' button is pressed "\*" will appear next to the length. Use the arrow buttons to change the dimension to the desired length of the inner vessel in inches "in".

- 6. When you have the number entered press the right arrow button until the "\*" goes away.
- 7. Use the arrow buttons to highlight "DIAMETER" and press the 'NEXT' button to change the tank diameter.
- 8. When the 'NEXT' button is pressed "\*" will appear next to the length. Use the arrow buttons to change the dimension to the diameter of the inner vessel in inches "in".
- 9. When you have the number entered press the right arrow button until the "\*" goes away.
- 10. Use the arrow buttons to highlight the "PRESSURE" option in the menu. This is the estimated saturation pressure of the liquid in the tank. It should be close to the average between the tank operating pressure and the delivery truck operating pressure (usually 25 psi).
- 11. Press the 'NEXT' button to change the saturation pressure option. Once you press the 'NEXT' button the word "SELECT" will disappear from the top left corner of the screen.
- 12. Use the arrow buttons to change the saturation pressure setting in the program.
- 13. Once the pressure is set, press the 'NEXT' button to enter the pressure.

- 14. Use the arrow buttons to highlight the orientation option on the menu. Press the 'NEXT' button to change the tank orientation.
- 15. When the 'NEXT' button is pressed a "\*" will appear next to the tank orientation.
- 16. Use the arrow buttons to change the tank orientation.
- 17. Once the orientation is set use the right arrow button to move the cursor to the right until the "\*" goes away.
- 18. Use the arrow buttons to highlight the "CONTENTS" option and press the 'NEXT' button to move to the next screen.
- 19. Use the arrow buttons to set the contents in the tank and press the 'NEXT' button to move to the next screen.
- 20. At this point you are done with the custom tank setup. Press the 'EXIT' button to return to the MAIN MENU.
- 21. The unit will inform you that SETTINGS CHANGED and will ask if you would like to save the changes. Press the 'SAVE' button to save the new settings.
- 22. At the MAIN MENU press the 'EXIT' button to return to the main display.

#### Troubleshooting

Refer to the table below for troubleshooting procedures. The table is arranged in a Symptom/Possible Cause/Solution format. Note that possible causes for specific symptoms are listed in descending order of significance. That is, check out the first cause listed before proceeding to the next. If you need further assistance please call the Customer Support Hotline at 1-800-400-4683.

| Symptom                                  | Possible Cause                                                       | Solution                                                                                            |
|------------------------------------------|----------------------------------------------------------------------|----------------------------------------------------------------------------------------------------|
| Cyl-Tel/Tank-Tel gauge does not turn on. | Battery dead, low, installed incorrectly or missing.                 | Replace battery.                                                                                    |
|                                          | Transformer not plugged in or faulty wiring.                         | Inspect wiring and insure transformer is plugged in. Reset circuit breaker.                         |
|                                          | Electrical supply circuit breaker tripped.                           | Reset breaker.                                                                                      |
|                                          | Faulty Cyl-Tel/Tank-Tel.                                             | Replace Cyl-Tel/Tank-Tel front.                                                                     |
|                                          | Physical keypad not connected to Cyl-<br>Tel/Tank-Tel circuit board. | Verify that the ribbon cable for the keypad is connected to the Cyl-Tel/<br>Tank-Tel circuit board. |

| Symptom                                                             | Possible Cause                                                       | Solution                                                                                                    |
|---------------------------------------------------------------------|----------------------------------------------------------------------|----------------------------------------------------------------------------------------------------|
| Cyl-Tel/Tank-Tel display always reads 0%.                           | No product in tank.                                                  | Ensure there is liquid in tank.                                                                                       |
|                                                                     | Equalization valve in the equalization position.                     | Turn valve to the "Normal Operation" position.                                                                        |
|                                                                     | Equalization valve installed incorrectly.                            | See user manual to confirm proper installation.                                                                       |
|                                                                     | Phase lines installed incorrectly.                                   | See user manual to confirm proper installation.                                                                       |
|                                                                     | Tank parameters are improperly set.                                  | Verify each parameter in the Cyl-Tel/<br>Tank-Tel focusing on the tank selection<br>and DP zero setting.              |
|                                                                     | Faulty Cyl-Tel/Tank-Tel gauge.                                       | Replace Cyl-Tel/Tank-Tel front.                                                                                       |
| Display always reads 100%.                                          | Tank parameters are improperly set.                                  | Verify each parameter focusing on the tank selection and DP zero setting.                                             |
| Display reads "OUT OF RANGE".                                       | The gauge thinks the tank is over 100% full.                         | Verify each parameter focusing on the tank selection and DP zero setting.                                             |
| Liquid level display does not drop to 0% when in equalization mode. | Cyl-Tel/Tank-Tel DP zero setting is<br>incorrect.                    | Follow the DP zero section to reset the DP zero setting.                                                              |
| Liquid level display is not accurate.                               | DP zero setting is incorrect.                                        | Follow the DP zero section to reset the DP zero setting.                                                              |
|                                                                     | Incorrect differential pressure sensor selected.                     | Refer to user manual to ensure correct sensor selected.                                                               |
|                                                                     | Incorrect pressure setting.                                          | Follow pressure section to reset the pressure setting.                                                                |
|                                                                     | Incorrect tank dimensions.                                           | Follow tank selection section to select tank.                                                                         |
|                                                                     | Incorrect tank orientation.                                          | Follow tank selection section to select tank.                                                                         |
| Display reads "OPEN LOOP".                                          | DP sensor not connected to Cyl-Tel/<br>Tank-Tel circuit board.       | Verify that the sensor is connected to the back of the board (J21).                                                   |
|                                                                     | Incorrect differential pressure sensor selected.                     | Refer to user manual to ensure correct differential pressure sensor is selected.                                      |
| (Optional) pressure display always reads 0.                         | Pressure sensor not connected to the Cyl-Tel/Tank-Tel circuit board. | Verify that the pressure sensor is<br>connected to terminal J18 on the back<br>of the Cyl-Tel/Tank-Tel circuit board. |

#### Standard MicroBulk Tank List

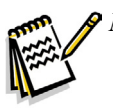

**Note:** This table includes recommended pressure settings for the Cyl-Tel Liquid Level Gauge

| Display<br>Order | PN       | Tank Model         | Length<br>(in) | Diameter<br>(in) | Orientation | RV<br>PSI | PB<br>PSI | Pressure<br>Setting PSI |
|------------------|----------|--------------------|----------------|------------------|-------------|-----------|-----------|-------------------------|
| 1                |          | PERMA-CYL 230 MP   | 37.1           | 24.0             | VERTICAL    | 250       | 125       | 100                     |
| 2                | 10982263 | PERMA-CYL 230 VHP  | 37.1           | 24.0             | VERTICAL    | 350       | 300       | 200                     |
| 3                | 11529508 | PERMA-CYL 300 MP   | 49.1           | 24.0             | VERTICAL    | 250       | 120       | 100                     |
| 4                | 10914877 | PERMA-CYL 450 MP   | 50.9           | 27.6             | VERTICAL    | 250       | 120       | 100                     |
| 5                | 10899005 | PERMA-CYL 450 HP   | 50.4           | 27.6             | VERTICAL    | 350       | 300       | 200                     |
| 6                | 10907634 | PERMA-CYL 450 VHP  | 51.8           | 27.2             | VERTICAL    | 500       | 450       | 250                     |
| 7                | 11684305 | PERMA-CYL 700 HP   | 47.5           | 37.3             | VERTICAL    | 350       | 300       | 200                     |
| 8                |          | PERMA-CYL 700 VHP  | 47.5           | 37.3             | VERTICAL    |           |           | 200                     |
| 9                | 10879864 | PERMA-CYL 1000 MP  | 65.2           | 37.4             | VERTICAL    | 250       | 120       | 100                     |
| 10               | 10923909 | PERMA-CYL 1000 HP  | 65.0           | 37.3             | VERTICAL    | 350       | 300       | 200                     |
| 11               | 11075024 | PERMA-CYL 1000 VHP | 64.8           | 37.1             | VERTICAL    | 500       | 450       | 250                     |
| 12               | 11501804 | PERMA-CYL 1500 HP  | 69.0           | 44.0             | VERTICAL    | 350       | 300       | 200                     |
| 13               | 11202441 | PERMA-CYL 1500 VHP | 69.0           | 44.0             | VERTICAL    | 500       | 450       | 250                     |
| 14               |          | PERMA-CYL 2000 HP  | 94.2           | 44.0             | VERTICAL    | 350       | 300       | 200                     |
| 15               | 11844313 | PERMA-CYL 2000 VHP | 94.2           | 44.0             | VERTICAL    | 500       | 450       | 250                     |
| 16               | 14401278 | PERMA-CYL 3000 HP  | 98.0           | 50.4             | VERTICAL    | 350       | 300       | 200                     |
| 17               | 14507523 | PERMA-CYL 3000 VHP | 98.0           | 50.4             | VERTICAL    | 500       | 450       | 250                     |
| 18               |          | PT-1000            | 96.1           | 59.6             | HORIZONTAL  |           |           | 0                       |
| 19               |          | XT-2500            | 219.8          | 60.0             | HORIZONTAL  |           |           | 0                       |
| 20               |          | DURA-CYL 265 MP    | 42.2           | 24.0             | VERTICAL    | 230       | 100       | 100                     |
| 21               |          | DURA-CYL 265 HP    | 42.2           | 24.0             | VERTICAL    | 350       | 100       | 100                     |
| 22               | 10672951 | MEGA-CYL 450 MP    | 50.4           | 27.6             | VERTICAL    | 250       | 120       | 100                     |
| 23               | 10588979 | MEGA-CYL 450 HP    | 50.4           | 27.6             | VERTICAL    | 350       | 300       | 200                     |
| 24               | 10473573 | MEGA-CYL 600 MP    | 51.5           | 33.5             | VERTICAL    | 250       | 120       | 100                     |
| 25               | 10513758 | MEGA-CYL 600 HP    | 51.3           | 33.3             | VERTICAL    | 350       | 300       | 200                     |
| 26               | 10485283 | MEGA-CYL 800 MP    | 55.5           | 37.4             | VERTICAL    | 250       | 120       | 100                     |
| 27               | 10670262 | MEGA-CYL 800 HP    | 55.9           | 37.2             | VERTICAL    | 350       | 300       | 200                     |
| 28               | 10858975 | MEGA-CYL 1000 MP   | 65.2           | 37.4             | VERTICAL    | 250       | 120       | 100                     |
| 29               | 10752281 | MEGA-CYL 1000 HP   | 65.2           | 37.4             | VERTICAL    | 350       | 300       | 200                     |
| 30               | 10619659 | LASER-CYL 450 VHP  | 50.4           | 27.4             | VERTICAL    | 500       | 450       | 250                     |
| 31               |          | CARBO-MAX 750      | 49.3           | 24.0             | VERTICAL    |           |           | 300                     |

#### Cyl-Tel/Tank-Tel Sensor Names

The following tables explain the sensor names used in the Cyl-Tel/Tank-Tel liquid level gauge firmware on rev. 2.6M and later. If the Cyl-Tel/Tank-Tel gauge has rev. 2.6M or later then the sensor name will be printed on the back label of the gauge for the customer's reference. The names are used when selecting the sensor type in the Cyl-Tel/Tank-Tel gauge menu. For example, if a Cyl-Tel gauge has a brass block sensor on the back, the sensor needs to be DP4 in the sensor type in the setup menu.

The tables below give a complete list of sensors currently compatible with the Cyl-Tel/Tank-Tel liquid level gauges.

| Cyl-Tel/Tank-Tel<br>Sensor Name | Sensor Type      | Sensor Range           |
|---------------------------------|------------------|------------------------|
| DP1                             | AST15            | 415 "H <sub>2</sub> O  |
| DP2                             | AST7.25          | 200 "H <sub>2</sub> O  |
| DP3                             | AST30            | 830 "H <sub>2</sub> O  |
| DP4                             | Brass Block 200  | 200 "H <sub>2</sub> O  |
| DP5                             | Brass Block 1000 | 1000 "H <sub>2</sub> O |
| DP6                             | Brass Block 2000 | 2000 "H <sub>2</sub> O |

#### **Differential Pressure Sensors**

#### Gauge Pressure Sensors

| Cyl-Tel/Tank-Tel<br>Sensor Name | Sensor Type   | Sensor Range |
|---------------------------------|---------------|--------------|
| OFF                             | None Attached |              |
| GP1                             | AST 50 Bar    | 725 psig     |
| GP2                             | MLH Honeywell | 1000 psig    |
| GP3                             | WIKA          | 600 psig     |

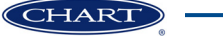